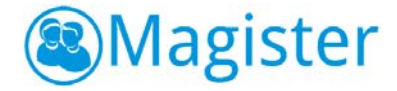

# Handleiding

# Magister Opdrachtenmodule

Versie 1.1 / november 2020

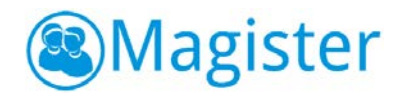

# Inhoudsopgave

| 1 | Inleiding                                              | 3    |
|---|--------------------------------------------------------|------|
| 2 | Opdrachtenmodule                                       | 4    |
|   | 2.1 Algemeen                                           | 4    |
|   | 2.2 Overzicht opdrachten                               | 4    |
|   | 2.3 Nieuwe opdracht                                    | 4    |
|   | 2.4 Bijlage toevoegen aan de opdracht                  | 5    |
|   | 2.5 Groepen en/of leerlingen toekennen aan de opdracht | 6    |
|   | 2.6 Cijferkolommen koppelen                            | 7    |
|   | 2.7 Overzicht leerlingen                               | 8    |
|   | 2.8 Plagiaatcontrole                                   | 9    |
|   | 2.9 Ingeleverd werk beoordelen                         | 9    |
|   | 2.10 Heeft u een Urkund licentie?                      | . 10 |
|   | 2.11 Beoordelingen publiceren en opdracht afronden     | . 11 |

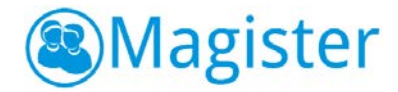

# 1. Inleiding

De opdrachtenmodule binnen Magister Web is aangesloten op de vernieuwde cijferinvoer. Hiermee is het voor docenten een stuk eenvoudiger om individuele leerlingen of leerlingen uit een groep te beoordelen. Wat is mogelijk met de opdrachtenmodule:

- Een opdracht kan aan individuele leerlingen toegekend worden;
- Een ingeleverde opdracht kan automatisch gecheckt worden op plagiaat en daarna beoordeeld;
- De beoordeling kan gekoppeld worden aan de cijferstructuur in Magister;
- Een docent kan gebruik maken van het uitgesteld publiceren van beoordelingen, zoals dit nu al mogelijk is voor toetsen;
- Een opdracht die gekoppeld is aan de cijferstructuur kan worden voorzien van werkinformatie zoals de weging en/of omschrijving van een cijferkolom.

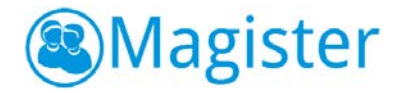

# 2. Opdrachtenmodule

### 2.1 Algemeen

In het onderdeel Opdrachten van de ELO kan een gebruiker opdrachten klaar zetten voor leerlingen en het ingeleverd werk beoordelen. Leerlingen kunnen de opdracht maken en via de ELO inleveren. Ingeleverd werk kan automatisch gecontroleerd worden op plagiaat en daarna worden nagekeken. De beoordeling kan eventueel direct in een cijferkolom van de cijferadministratie worden opgenomen mits de gebruiker de groep ook daadwerkelijk les geeft en de opdracht koppelt aan het vak waarin hij deze groep les geeft.

### 2.2 Overzicht opdrachten

Het overzicht 'Opdrachten' toont de opdrachten per groep waarbij de sortering standaard op de inleverdatum staat. In dit overzicht ziet de gebruiker alle opdrachten waarvan hij eigenaar of extra beoordelaar is. In het overzichtscherm kan links een nieuwe opdracht aangemaakt worden. Daarnaast staan drie filtermogelijkheden: 'Lesperiode', 'Status opdracht' en een 'Groepen/deelnemers'.

| ٩ | Magister                | Opdrachte                  | en.                |                             |                    |                    |             |                 |            |
|---|-------------------------|----------------------------|--------------------|-----------------------------|--------------------|--------------------|-------------|-----------------|------------|
|   | <b>යා</b> Vandaag       | + Opdracht opgeven         | + Opdracht opgeven |                             |                    | Filters: 2020-2021 | ← Openstaar | Alle deelnemers |            |
|   | 🙎 Leerlingen            | Naam                       | Vak                | Opgegeven aan               | Start              | Eind 1             | Gestart     | Ingeleverd      | Beoordeeld |
|   | 🖮 Agenda                | Maak een plattegrond       | NE                 | LIA                         | 15-02-2021 - 13:23 | 01-03-2021 - 00:00 | 0%          | 0%              | 3%         |
|   | 💆 Verantwoorden         | Examenrooster              | NE                 | Cecilia Atsma, Lam Aaklerin | 15-02-2021 - 13:24 | 01-04-2021 - 00:00 | 0%          | 33%             | 0%         |
|   | 名 Keuzewerktijd         | Hoeveel vierkant meter     | AK                 | LH43AK                      | 15-02-2021 - 13:25 | 02-05-2021 - 00:00 | 9%          | 0%              | <b>9%</b>  |
|   | 🔂 Cijfers 🛛 🔸           | Opdracht met meer docent   | NE                 | LIA, LIB, LIC, LID          | 20-05-2021 - 11:56 | 30-07-2021 - 00:00 | 0%          | <b>a</b> %      | 0%         |
|   | <b>⊉o</b> Toestemmingen | Opdracht Nederlands dictee | NE                 | LIA                         | 02-07-2021 - 00:00 | 31-07-2021 - 00:00 | 0%          | 8%              | 3%         |
|   | 🛱 ELO 🔨                 |                            |                    |                             |                    |                    |             |                 |            |
|   | Bronnen                 |                            |                    |                             |                    |                    |             |                 |            |
|   | Opdrachten              |                            |                    |                             |                    |                    |             |                 |            |
|   | Studiewijzers           |                            |                    |                             |                    |                    |             |                 |            |
|   | Activiteiten            |                            |                    |                             |                    |                    |             |                 |            |
|   |                         |                            |                    |                             |                    |                    |             |                 |            |
|   |                         |                            |                    |                             |                    |                    |             |                 |            |
| U |                         |                            |                    |                             |                    |                    |             |                 |            |
| Ø |                         |                            |                    |                             |                    |                    |             |                 |            |
| ත |                         |                            |                    |                             |                    |                    |             |                 |            |
| ۲ | « Inklappen             |                            |                    |                             |                    |                    |             |                 |            |

#### 2.3 Nieuwe opdracht

Klik in het overzichtscherm 'Opdrachten' op de knop '+ Opdracht opgeven' om een nieuwe opdracht te maken. Via een stappenplan die bovenaan het scherm staat, wordt de gebruiker begeleid om een opdracht aan te maken in 3 stappen.

In de eerste stap kan de gebruiker alle eigenschappen rondom de opdracht registreren. De gebruiker moet de opdracht een titel geven. Naast de titel kan een omschrijving worden meegegeven. Indien er een vak toegekend wordt aan de opdracht, kunnen alleen groepen en/of leerlingen worden gevonden waarbij dit vak daadwerkelijk in hun vakkenpakket voorkomt.

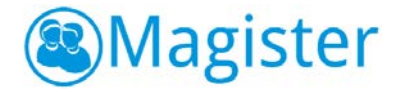

## 2.4 Bijlage toevoegen aan de opdracht

Bij een opdracht kunnen bronnen worden toegevoegd. Via de zijtab 'Bronnen' heeft de gebruiker direct toegang tot het onderdeel 'Bronnen'. Hier kunnen één of meerdere bestanden en/of filmpjes vanuit 'Mijn ELO-documenten' of 'Gedeelde documenten' geselecteerd worden. Door te klikken op 'als bijlage toevoegen' wordt het toegekend aan de opdracht. Het is ook mogelijk om rechtstreeks vanaf de computer via 'bijlage toevoegen' een bijlage toe te kennen aan de opdracht. Daarnaast is het mogelijk om via 'drag&drop' bestanden vanuit 'Mijn ELO-documenten' of 'Gedeelde documenten' te slepen naar het scherm 'Bijlagen'.

**! Let op:** Er moet een zichtbaarheidsdatum plus tijdstip van de opdracht worden ingevoerd. Om te bepalen wanneer de opdracht uiterlijk moet worden ingeleverd, moet een inleverdatum plus tijdstip worden aangegeven. Standaard zal Magister de dag van aanmaken als 'zichtbaarheidsdatum' registreren. De gebruiker kan verder nog aangeven of leerlingen de opdracht tot het inlevertijdstip opnieuw mogen inleveren en of er plagiaatcontrole van toepassing is. Voor plagiaatcontrole heeft de school een licentie nodig. Ten slotte kunnen er extra beoordelaars benoemd worden door collega's toe te voegen aan de opdracht.

| Q  | legender Magister        | 0 0 0                                                                                                    |                                                       |
|----|--------------------------|----------------------------------------------------------------------------------------------------|-------------------------------------------------------|
|    | <b>☆</b> Vandaag         | Opdrachtomschrijving Groepen en/of leerlingen Optienkolommen<br>Optioneel                                                                                                    | Bronnen                                               |
|    | 😰 Leerlingen             | Titel                                                                                                    | Elo Bronnen > Mijn ELO documenten                     |
|    | 🗰 Agenda                 | Maak een presentable                                                                                                    | arbeeking (86.06 KB)                                  |
|    | Verantwoorden            | Omschrijving                                                                                                    | Appeltaart.jpg<br>afbeekling (168.96 kB)              |
|    | 2 Keuzewerktijd          | Dit is een faketetat, Alles wat hie staat is alschist om een hinduk te geven van het garfache erfect van tekste op dezen plek. Wat u<br>her leest is een voorbeettekst, Deze wordt biete vervangen door de uitschedigke tekst, die nu nog met bekend is. De faketekst<br>is dus een tekst die eigenijkt mergens over gaat. Het grappige 6, dat mensen deze bort vaak zezen. Zefa de men weet dat het | Benana.jpg<br>afbeekling (7.09 kB)                    |
|    | 🔓 Cijfers 🔶 🔸            | un cerraketsis yak, ezen ze tuer uuu.                                                                                                    | Bert en Emie.JPG<br>afbeekling (722.08 kB)            |
|    | <b>2</b> € Toestemmingen | Banana jog                                                                                                    | Businessman.png<br>afbeekling (174.14 kB)             |
|    | 🖞 ELO 🔨                  | Bioconal (1.1.2 k)                                                                                                    | cartoon.jpg                                           |
|    | Bronnen                  | Sleep hier of selecteer bestanden om ze als bijlagen toe te voegen. Bestanden kezen                                                                                                    | Checklist Scheikunde examen.doc                       |
|    | Opdrachten               | Vak                                                                                                    |                                                       |
|    | Studiewijzers            | Niet vakspecifiek                                                                                                    | afbeekling (70.48 kB)                                 |
|    | Activiteiten             | Nederlands (NE)     Engels (EN)                                                                                                    | diagnostische toets en antwoorden<br>word (529.50 kB) |
| 20 |                          | aardrijdskunde (AK)<br>geschiedenis (GS)                                                                                                    | diagnostische toets hoofdstuk 11.d<br>word (75.00 kB) |
|    |                          | Zichtbaar vanaf Tijdstip                                                                                                    | Donald.log                                            |
| 0  |                          |                                                                                                    | afbeelding (26.90 kB)                                 |
|    |                          | Inleverdatum Tiidstip                                                                                                    | Egel.png<br>afbeekding (5.70 kB)                      |
|    |                          |                                                                                                    | naar hoofdmappen als bijlage toevoegen                |
| ۲  | « inklappen              | V Tot inkvertijdstip mag leefing opdracht opnieuw inkveren                                                                                                    |                                                       |

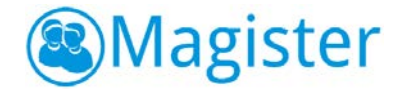

## 2.5 Groepen en/of leerlingen toekennen aan de opdracht

In de tweede stap kan de gebruiker groepen en/of leerlingen toegang geven aan de opdracht. Een gebruiker uit de vaksectie kan op deze manier bijvoorbeeld opdrachten voor zijn collega's klaarzetten. In het dialoogscherm kan een zoekterm worden ingevoerd en op deze manier kan snel en eenvoudig een groep of leerling opgezocht worden. Als de eerste letters van een naam, klas of lesgroep in het zoekvenster worden ingetypt, zal Magister een aantal suggesties geven. Door deze te selecteren wordt deze toegekend aan de opdracht.

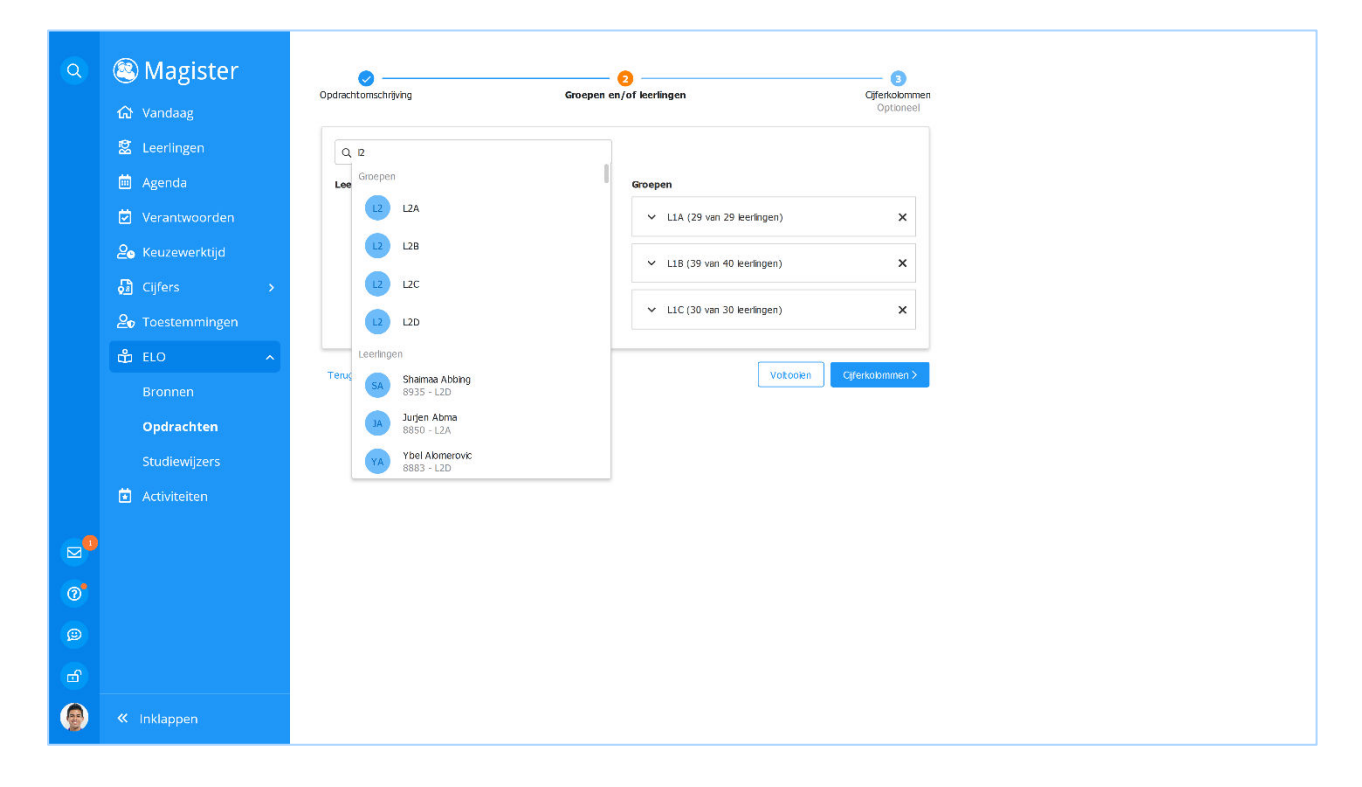

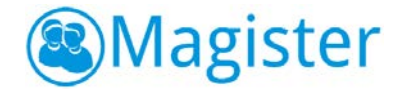

#### 2.6 Cijferkolommen koppelen

In de derde optionele stap kan de gebruiker indien deze een vak heeft gekoppeld, een cijferkolom koppelen, zodat de beoordeling vast gelegd wordt binnen de cijferstructuur. In deze stap 'Cijferkolommen' kan een cijferkolom geselecteerd worden. Standaard zijn de kolommen van de actieve cijferperiode beschikbaar en kan de gebruiker kolommen kiezen waar de applicatiebeheerder heeft aangegeven dat deze aan ELO opdrachten gekoppeld mogen worden. Verder is het mogelijk om de kolomomschrijving en/of de weegfactor van de gekozen kolom aan te passen. Cijfers in een kolom, die via een opdracht ingevoerd zijn, worden in het Cijferinvoerscherm <u>onderstreept</u> weergegeven.

| ٩ | (a) Magister              | Opdrachtoms |                                           | Groepen en/of leerlingen                         |                     | Cijferkolommen    |
|---|---------------------------|-------------|-------------------------------------------|--------------------------------------------------|---------------------|-------------------|
|   | ŵ Vandaag<br>혒 Leerlingen | U kunt d    | eze stap overskaan als de cijfers/bec     | oordelingen niet op de cijferlijst van de leerli | ng zichtbaar moeter | n worden gemaakt. |
|   | 🗰 Agenda                  | Brugklas    | 1 HAVO/ATH/GYM                            |                                                  |                     |                   |
|   | 🖻 Verantwoorden           | Periode     | Ciferperiode 2                            |                                                  | ~                   |                   |
|   | 🖉 Keuzewerktijd           | Kolom       | NE209 - toets - Cijfer                    |                                                  | ~                   |                   |
|   | Gijfers >                 |             | NE209                                     |                                                  |                     |                   |
|   | ▲ Toestemmingen           |             | Kolomkop                                  |                                                  |                     |                   |
|   | 🛍 ELO 🔷                   |             | toets                                     |                                                  |                     |                   |
|   | Bronnen                   |             | Kolomomschrijving<br>Maak een presentatie |                                                  |                     |                   |
|   | Opdrachten                |             | Wassforter                                |                                                  |                     |                   |
|   | Studiewijzers             |             | 2                                         |                                                  |                     |                   |
|   | 🖆 Activiteiten            |             | Herkansbaar ⑦                             |                                                  |                     |                   |
|   |                           |             | Nee                                       |                                                  |                     |                   |
|   |                           |             |                                           |                                                  |                     |                   |
| 0 |                           | Terug       |                                           |                                                  |                     | Voltooien         |
|   |                           |             |                                           |                                                  |                     |                   |
|   |                           |             |                                           |                                                  |                     |                   |
| ۲ | « Inklappen               |             |                                           |                                                  |                     |                   |

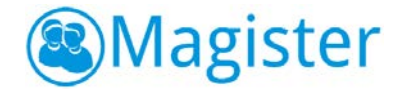

## 2.7 Overzicht leerlingen

Door in het overzichtscherm 'Opdrachten' op een opdracht te klikken, worden de details en alle leerlingen die betrokken zijn bij deze opdracht getoond. In dit overzicht is het mogelijk om voor alle leerlingen in één keer cijfers/beoordelingen in te voeren. Indien de plagiaatcontrole geactiveerd is, wordt bij ingeleverde opdrachten ook direct de plagiaatscore getoond. Via de knop 'Wijzigen' kan <u>per stap</u> de opdracht aangepast worden zoals de 'Details', 'Cijferkolommen' of 'Opgegeven aan'.

Opdrachten kunnen enkel worden verwijderd met de knop 'Verwijderen' als er nog geen enkele leerling is gestart met de opdracht. In alle andere gevallen kan een openstaande opdracht alleen worden afgerond met de knop 'Afronden'. Met de knop 'Exporteer ingeleverd werk' worden alle documenten die leerlingen hebben ingeleverd in een .zip bestand geplaatst, zodat de docent offline al het ingeleverde werk kan beoordelen.

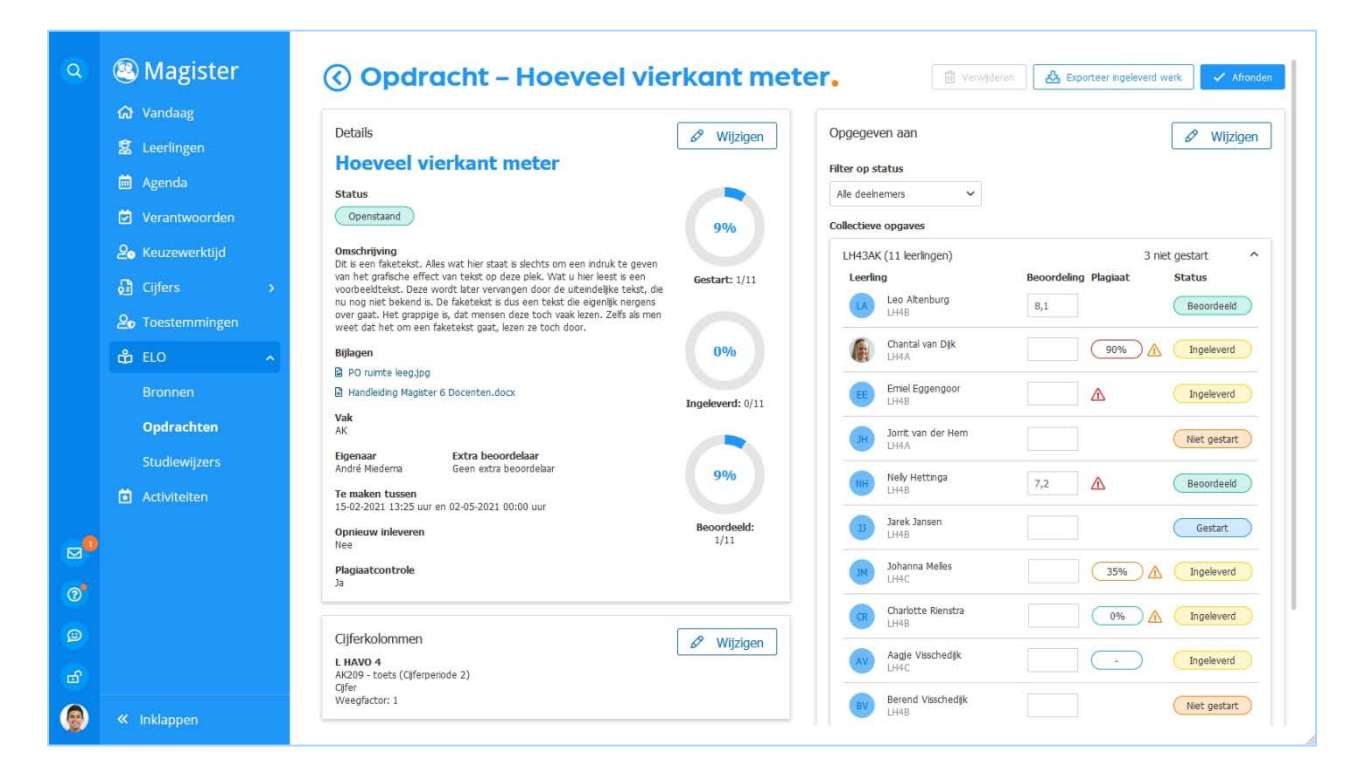

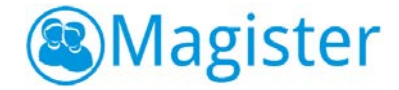

#### 2.8 Plagiaatcontrole

Indien de school een licentie voor plagiaatcontrole heeft, kan het ingeleverde werk bij 'Opdrachten' gecontroleerd worden op plagiaat. De plagiaatscore is in het overzichtscherm van de opdracht zichtbaar bij de leerlingen via verschillende icoontjes:

| $\triangle$ | <i>Plagiaatcontrole mislukt.</i> Via de tooltip (mouse-over) ziet de gebruiker meer informatie. |
|-------------|-------------------------------------------------------------------------------------------------|
| $\triangle$ | Plagiaatcontrole met waarschuwing. Via de tooltip ziet de gebruiker meer informatie.            |
| -           | Plagiaatcontrole bezig                                                                          |
| 0%          | Groene batch 0% plagiaat                                                                        |
| 35%         | Oranje batch 1-39% plagiaat                                                                     |
| 90%         | Rode batch 40-100% plagiaat                                                                     |

In Magister is het type bestanden waar op plagiaat gecontroleerd kan worden, uitgebreid. Nu zijn de mogelijke bestandstypes: .doc, .docx, .xls, .xlsx, .sxw, .ppt, .pptx, .pdf, .txt, .rtf, .html, .htm, .wps, .odt, .odp, .ods, .tif, .tiff, .ps, .hwp.

#### 2.9 Ingeleverd werk beoordelen

Door in het Leerlingenoverzicht op een leerling te klikken, opent het detailscherm waar de gebruiker het ingeleverd werk van de leerling kan bekijken. Verder is de feedback zichtbaar die eventueel door de gebruiker en/of de leerling is gegeven. Via de knop 'Beoordelen' kan het ingeleverde werk beoordeeld worden. Bij de beoordeling kan een opmerking en bijlage toegevoegd worden. Tevens kan bepaald worden of de leerling opnieuw iets moet inleveren. Er kan daarbij voor de desbetreffende leerling een nieuwe inleverdatum voor de volgende versie worden ingevoerd. Door op de eventueel aanwezige versies te klikken, kan de gebruiker de details van de verschillende versies bekijken. Indien er plagiaatcontrole heeft plaatsgevonden, dan is via de link 'Open rapport' het rapport met de resultaten in te zien.

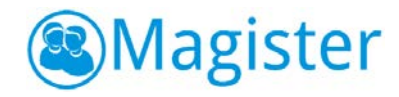

| ٩                        | S Magister                                                                                                    | Opdracht – Opdracht Nederlands dictee.     (LIA)                                                                                                    | Edwin Banga (L1A) >                                                                         |
|--------------------------|----------------------------------------------------------------------------------------------------|----------------------------------------------------------------------------------------------------|---------------------------------------------------------------------------------------------|
|                          | <ul> <li>☑ Leerlingen</li> <li>☑ Agenda</li> <li>☑ Verantwoorden</li> <li>☑ Keuzewerktijd</li> <li>☑ Cijfers →</li> </ul>            | Occulia Atsma (L1A) - Versie 1       Ingeleverd op<br>Zetridg 31 jul 2021 om 16:15       Toelchting<br>Moor hê?       Bilagen     Plaglaat controle       Image: Plaglaat control       Image: Plaglaat control       Image: Plaglaat | Versies<br>Versie 2<br>Hog met ingeleverd<br>Versie 1<br>Ingeleverd op 31 jul 2021 om 16:15 |
| _0                       | <sup>Q</sup> ₀ Toesternmingen <sup>©</sup> ELO <sup>®</sup> Brønnen        Opdrachten        Studiewijzers <sup>®</sup> <sup>®</sup> | Beoordeling opdracht Cecilia Atsma  Beoordeling Te veel Plagaa  Opmerkingen Cecila, veel te veel plaguat. Lees de opdracht nog eens goed door en probeer het nu zelf Laatste kans.  Inleveren voor 31 jul 2021 om 00:00 Bijlagen                                                                                                    |                                                                                             |
| ©<br>©<br>10<br>10<br>10 | « inklappen                                                                                                    |                                                                                                    |                                                                                             |

#### 2.10 Heeft u een Urkund licentie?

Op deze link <u>Demo-rapport Urkund</u> staat een voorbeeld van het plagiaatresultaat (rapport) in Urkund.

Via het vraagteken Nia het vraagteken mogelijkheden die Urkund biedt in het rapport.

| ici | Contraction of the second second seco |
|-----|----------------------------------------------------------------------------------------------------|
|     | START TOUR                                                                                                    |

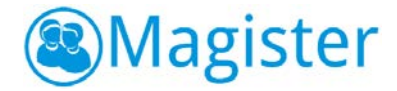

## 2.11 Beoordelingen publiceren en opdracht afronden

Na het beoordelen van een opdracht kan er gekozen worden om de cijfers te 'Publiceren' of 'Publiceren en afronden'. Pas na publiceren zijn de ingevoerde beoordelingen zichtbaar op de detailkaart Resultaten > Cijfers. Tot die tijd zijn de ingevoerde beoordelingen alleen binnen het opdrachten beoordelingsscherm zichtbaar. Iedere wijziging na publicatie is direct zichtbaar in Magister.

Als de opdracht niet meer van belang is en er geen resultaten meer ingevoerd of aangepast hoeven te worden, kan de opdracht afgerond worden. Daarmee wordt de opdracht op de lijst met afgeronde opdrachten gezet.

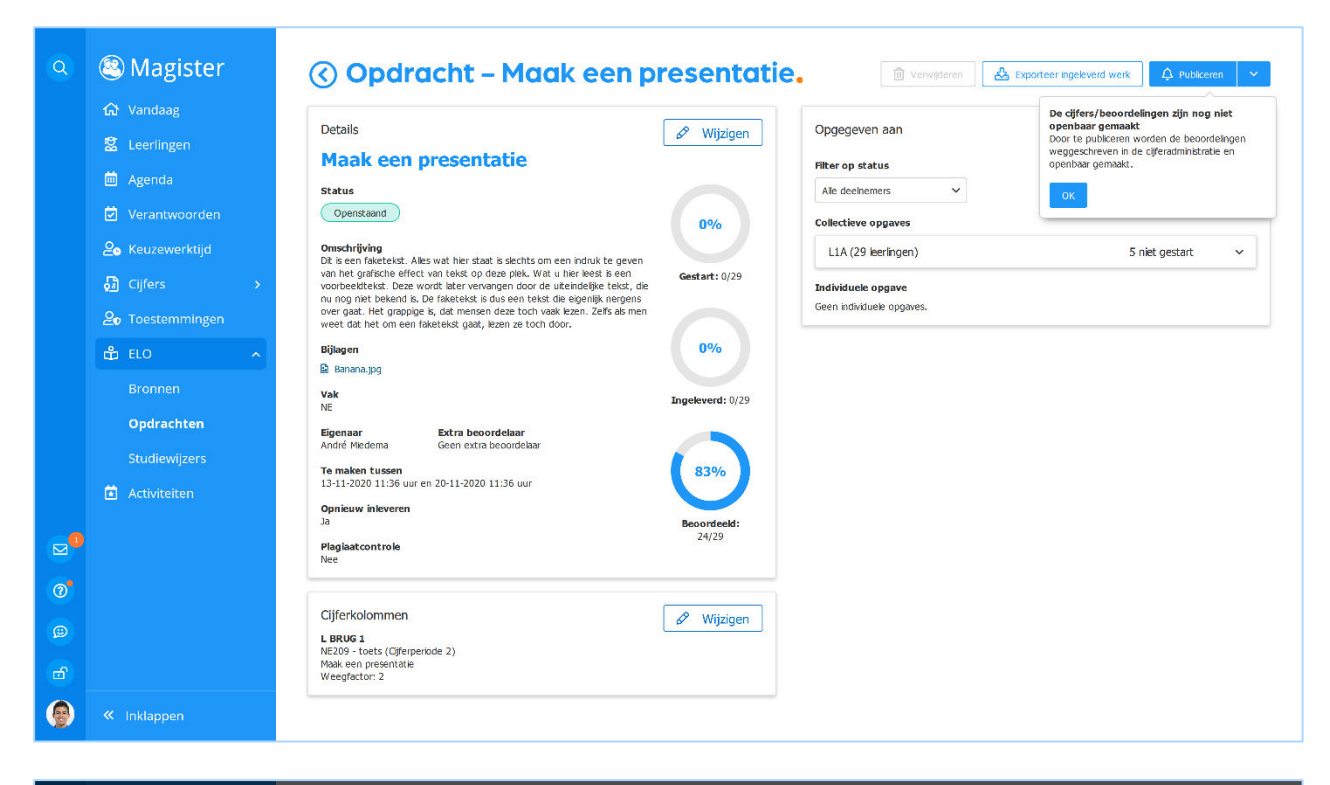

|   |             | 🔇 Opdracht – Maak een presentatie. 🔹 🗈 American 🔬 Sporter agekvest weix 🗛 Sporter                                                                                                    |  |
|---|-------------|----------------------------------------------------------------------------------------------------|--|
|   |             | Details Ondegeven aan Outgrand                                                                                                    |  |
|   |             | Maak een presentatie                                                                                                    |  |
|   |             | Status Alo dechemois M                                                                                                    |  |
|   |             | Openctaard 0% Collectieve opgaves                                                                                                    |  |
|   |             | Omschrijving<br>Dit is een falectekst. Alles wel her staat is slechts om een indruk te geven<br>LLA (29 leeningen) 5 niet gestart                                                                                                    |  |
|   |             | van het gafsche effect van tekst op deg mes. Wat u het eest is een contrast on no<br>voorbeetstelst. Deze wordt tater venant<br>nu nog net bekennt s. De naetsekst s.g. Opdracht publiceren?<br>Ander state state sta |  |
|   |             | over gaat. Het grappige is, dat mensen d<br>weet dat het om een nakereist gaat, ka<br>De beoordelingen worden hermee direct inzchtelik in het                                                                                                    |  |
|   |             | Bijagen cijferoversicht van de leerlingen. Opmerking geven aan leerlingen<br>die nog geen opmerking hebben gekregen.                                                                                                    |  |
|   |             | Vak ve Vak ve ve ve ve ve ve ve ve ve ve ve ve ve                                                                                                    |  |
|   |             | Egenzar Extra beoord                                                                                                    |  |
|   |             | André Hiedema Geen extra be Annuleren Publiceer                                                                                                    |  |
|   |             | 13-11-2020 11:36 uur en 20-11-2020 11:36 uur                                                                                                    |  |
|   |             | upnauw neveren<br>Ja Beoordeeld:<br>24/79                                                                                                    |  |
|   |             | Plaglactontrole 2012                                                                                                    |  |
|   |             |                                                                                                    |  |
|   |             | Gijferkolommen Ø Wijzgen                                                                                                    |  |
|   |             | Max een presentale                                                                                                    |  |
|   |             | Weigfactor: 2                                                                                                    |  |
| 0 | « inklappen |                                                                                                    |  |